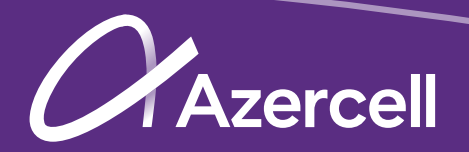

# Rules for configuring the internet settings (APN) on devices

Select your device

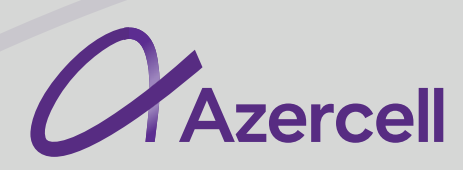

#### iPhone 5, 5S, 6, 7, 8, X, XS, 11, 12

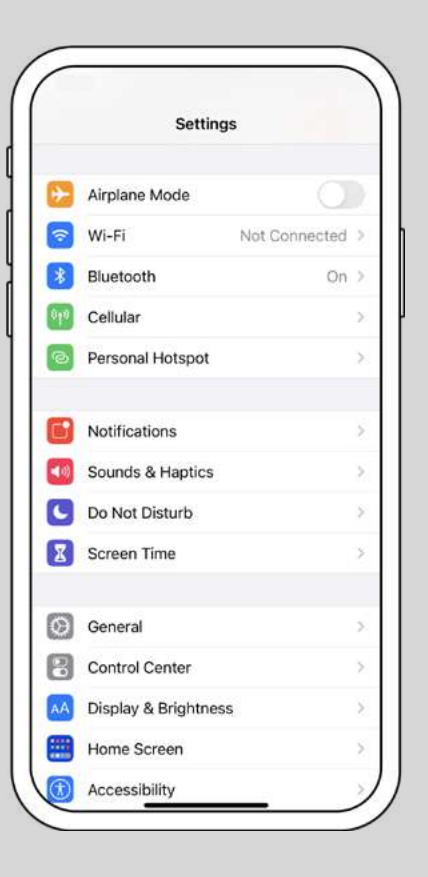

| Roaming Off ><br>On ><br>a to Wi-Fi,<br>sh notifications.<br>Azercell ><br>/hen Nearby > |
|------------------------------------------------------------------------------------------|
| Roaming Off ><br>On ><br>to Wi-Fi,<br>sh notifications.<br>Azercell ><br>/hen Nearby >   |
| On ><br>to Wi-Fi,<br>sh notifications.<br>Azercell ><br>/hen Nearby >                    |
| Azercell >                                                                               |
| Azercell ><br>/hen Nearby >                                                              |
| /hen Nearby >                                                                            |
| )                                                                                        |
|                                                                                          |
| )                                                                                        |
| >                                                                                        |
|                                                                                          |
|                                                                                          |
| 239 GB                                                                                   |
| 1.7 GB                                                                                   |
|                                                                                          |

| Cellular    | Cellular Data                      |
|-------------|------------------------------------|
| CELLULAR D/ | ATA                                |
| APN         | internet                           |
| Username    |                                    |
| Password    |                                    |
| MMS         |                                    |
| APN         | mms                                |
| Username    |                                    |
| Password    |                                    |
| MMSC        | http://mms.azercell.com/cMMSC/post |
| MMS Proxy   | /                                  |
| MMS Max     | Message Size 307200                |
| MMS UA P    | rof URL                            |
| PERSONAL H  | OTSPOT                             |
| APN         | internet                           |
| Username    |                                    |

Cellular
Cellular Data
In APN section type the word Internet

\*After configuring the internet parameters on all mobile phone models, you must restart it to make the internet work.

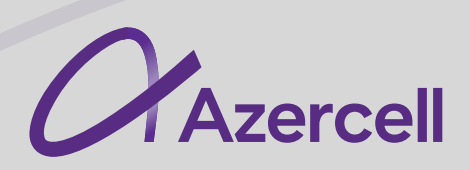

#### iPhone 11, 12 Duos

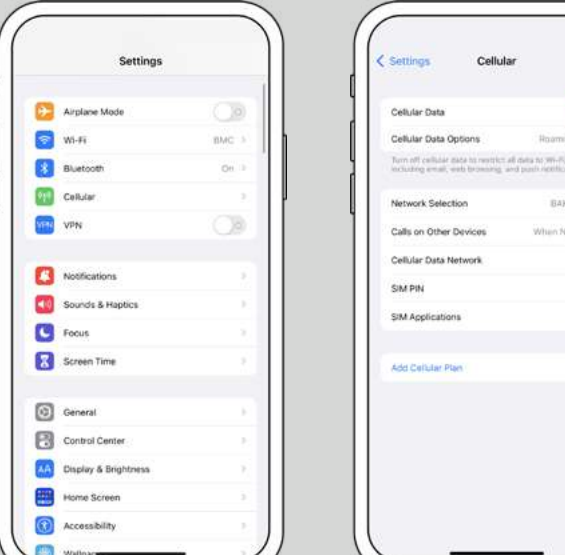

|                                                                           | -                                          |
|---------------------------------------------------------------------------|--------------------------------------------|
| Cellular Data                                                             |                                            |
| Cellular Data Options                                                     | Hoaming Off                                |
| Forn off cellular data to restrict a<br>including email, each browning, a | ê deta to Wi-Pi,<br>vê pasîs settîkatlere. |
| Network Selection                                                         | BARCELL                                    |
| Calls on Other Devices                                                    | When Nearby                                |
| Cellular Data Network                                                     |                                            |
| SIM PIN                                                                   |                                            |
| \$7M Applications                                                         |                                            |
| Add Cellular Plan                                                         |                                            |
|                                                                           |                                            |
|                                                                           |                                            |
|                                                                           |                                            |

| ( Azercel  | Cellular Data                     |
|------------|-----------------------------------|
| CELLULATIO | IATA.                             |
| APN        | internet                          |
| Username   | 1                                 |
| Password   |                                   |
| LALCS      |                                   |
| APN        | mms                               |
| Username   | <b>1</b>                          |
| Password   |                                   |
| MMSC       | http://mms.azercell.com/cMMSC/pos |
| MMS Prop   | κγ.                               |
| MMS Max    | Message Size 307200               |
| MMS UA     | Prof URL                          |
| PERSONAL 1 | OTEPOT                            |
| APN        | internet                          |
| Username   | 1                                 |

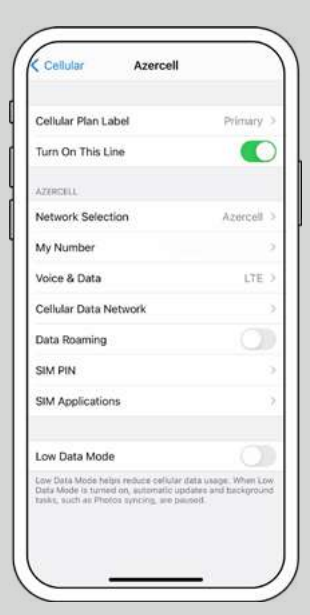

1. Cellular

2. In the Cellular Data section, select the Primary or Additional number (depending on which of them is Azercell number)

3. Cellular data network

4. In APN section type internet

\*After configuring the internet parameters on all mobile phone models, you must restart it to make the internet work.

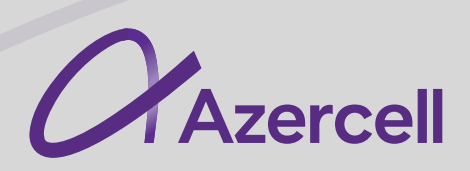

#### iPhone SE

|             | Settings       |       |
|-------------|----------------|-------|
| ≁           | Airplane Mode  | 0     |
| ?           | Wi-Fi          | Off > |
| *           | Bluetooth      | Off > |
| ((†3)       | Mobile Data    | >     |
| C           | Notifications  | >     |
| <b>(</b> 1) | Sounds         | >     |
| C           | Do Not Disturb | >     |
| I           | Screen Time    | >     |
| 63          | I              | •     |

| Mobile Data                                             |           |
|---------------------------------------------------------|-----------|
| Mobile Data Options Roa                                 | ming >    |
| Personal Hotspot                                        | 100       |
| Wi-Fi, including email, web brow<br>push notifications. | vsing and |
| CARRIER<br>Network Selection                            | >         |
| CARRIER<br>Network Selection<br>Mobile Data Network     | >         |

| Back     | Mobile Data  |  |
|----------|--------------|--|
| MOBILE D | ATA          |  |
| APN      | internet     |  |
| Usernar  | ne           |  |
| Passwo   | ď            |  |
| LTE SETU | P (OPTIONAL) |  |
| Usernar  | ne           |  |
| Passwo   | rd           |  |
| MMS      |              |  |
|          |              |  |

Cellular
Cellular Data
In APN section type the word internet

\*After configuring the internet parameters on all mobile phone models, you must restart it to make the internet work.

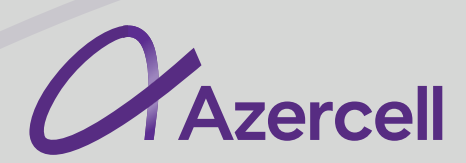

#### Samsung A12, A10, A10S, A51, A21S, Galaxy Grand Prime Duos

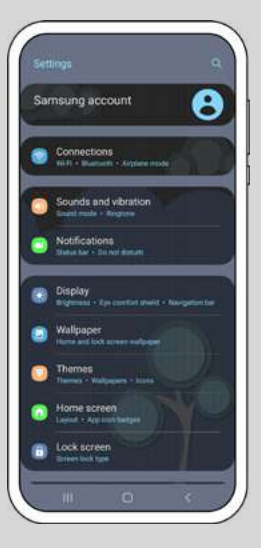

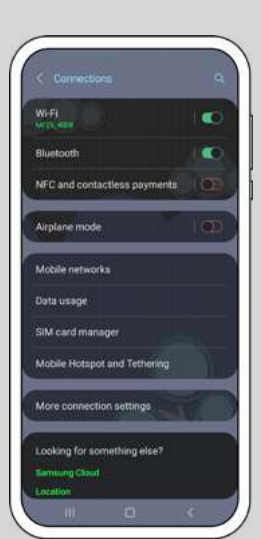

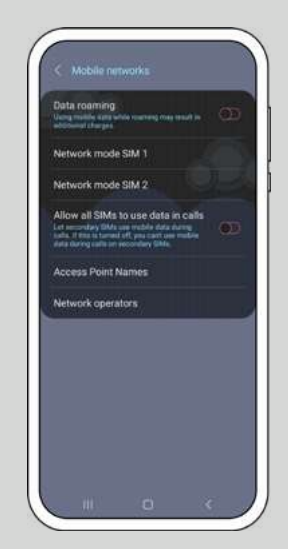

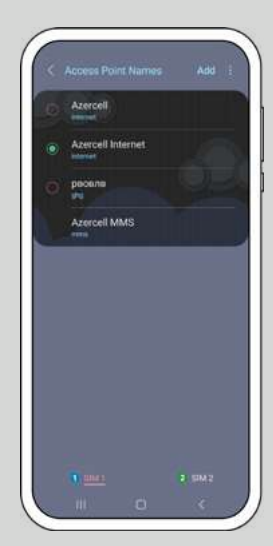

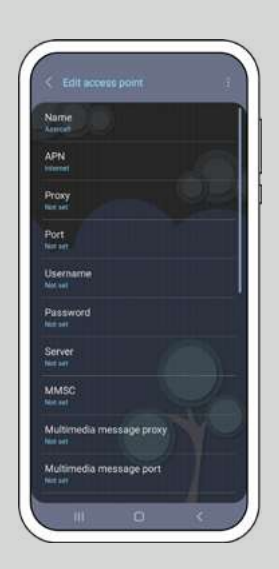

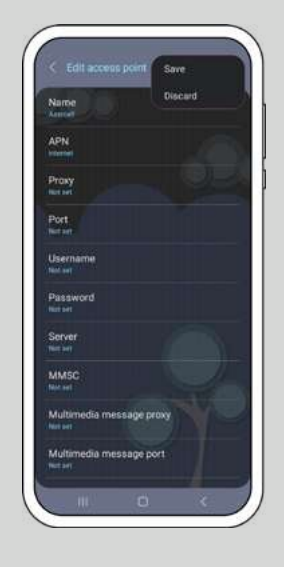

- 1. Connections
- 2. Mobile networks
- 3. Access point names
- 4. Select the ADD at the top right
- 5. Name location is selected and Azercell is written
- 6. APN location is selected and internet is written
- 7. The last step is to select the 3 dots at the top right and choose save

\*After configuring the internet parameters on all mobile phone models, you must restart it to make the internet work.

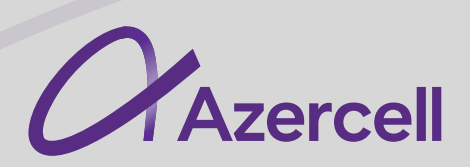

#### Xiaomi Mi A2 Lite

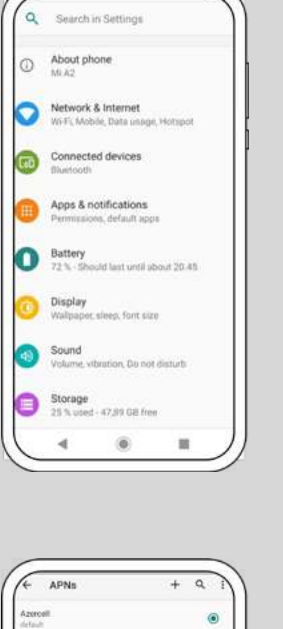

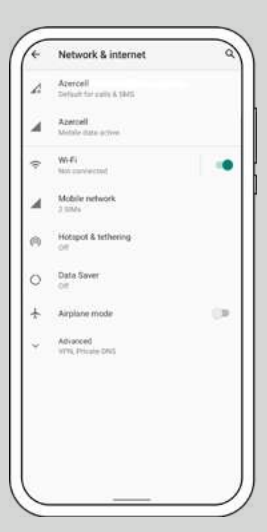

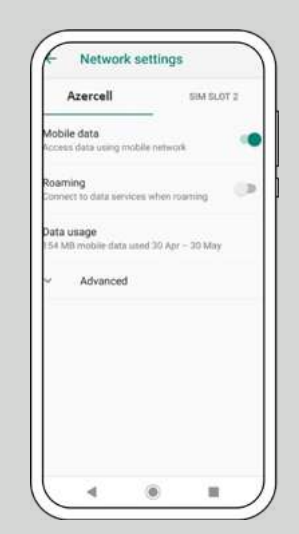

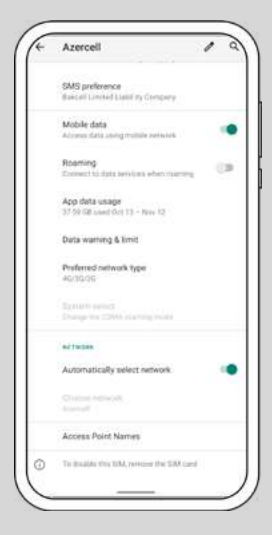

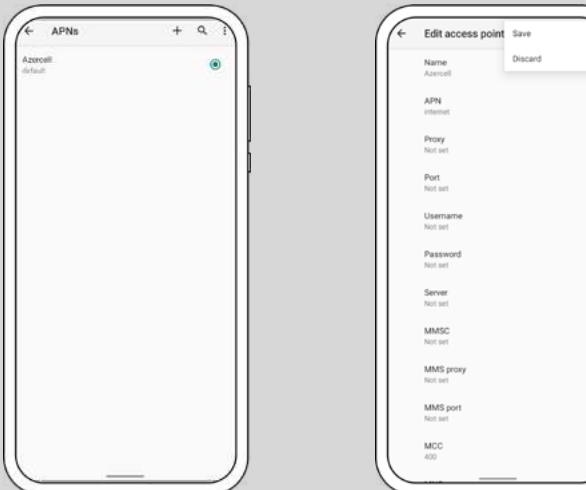

- 1. Network & Internet
- 2. Mobile networks
- 3. Advanced
- 4. Access point names
- 5. Choose the icon + near the APNs
- 6. Name location is selected and Azercell is written
- 7. APN location is selected and internet is written
- 8. The last step is to select the 3 dots at the top right and choose save

\*After configuring the internet parameters on all mobile phone models, you must restart it to make the internet work.

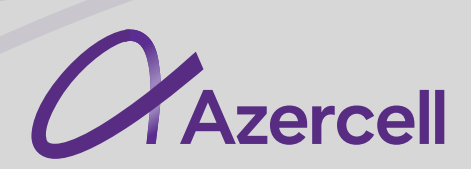

## Xiaomi Redmi Note 8, Redmi 9, Redmi Note 9S, Note 7, Redmi 9T, Redmi Note 9

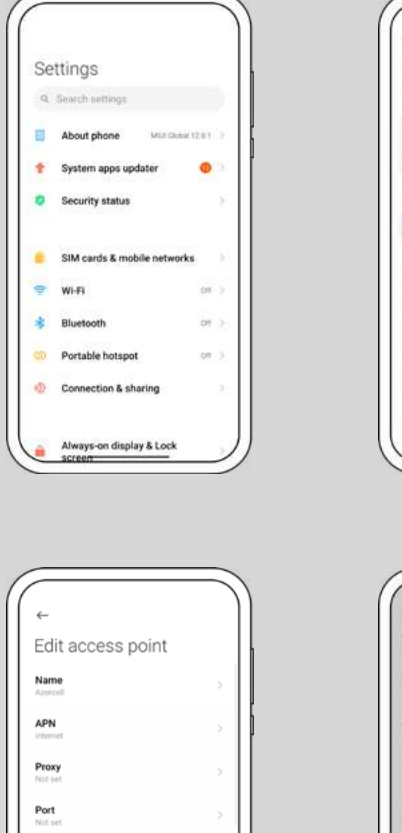

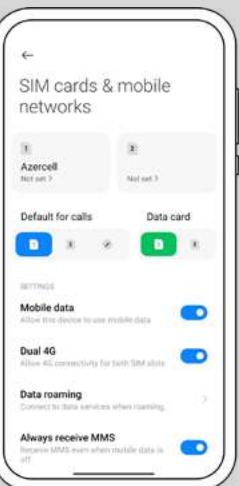

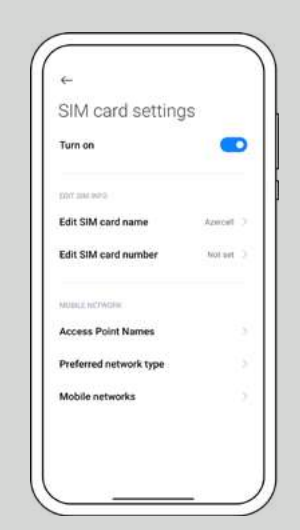

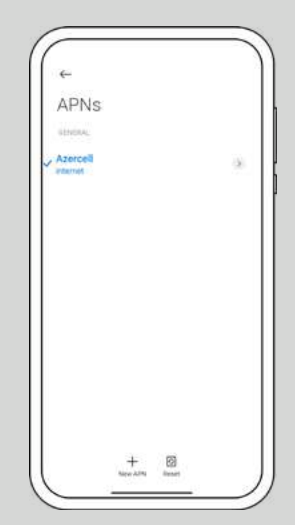

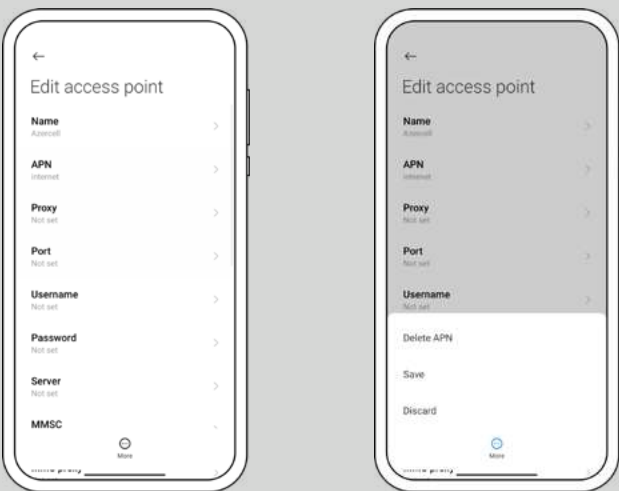

- 1. SIM cards & mobile networks
- 2. Choose the Azercell number
- 3. Access point names
- 4. Select the new APN
- 5. Name location is selected and Azercell is written
- 6. APN location is selected and internet is written
- 7. The last step is to select the 3 dots at the bottom and choose save

### \*After configuring the internet parameters on all mobile phone models, you must restart it to make the internet work.

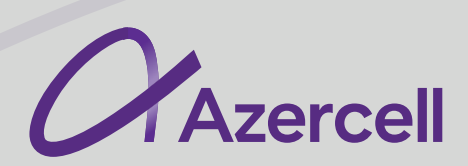

#### Huawei Honor 8A, 8S, 8X, 9X, Honor 10 Lite, Honor 20 Lite, Y6 (2019)

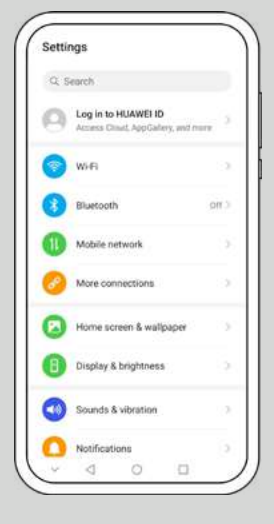

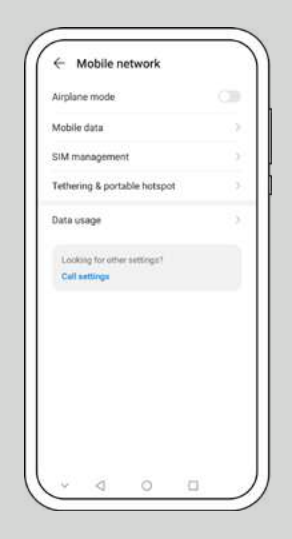

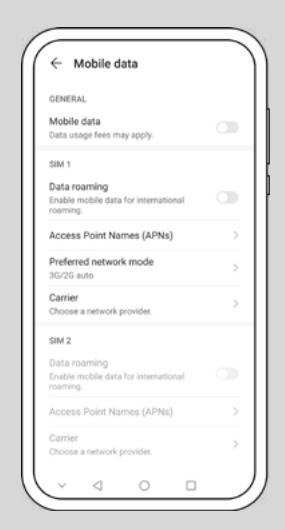

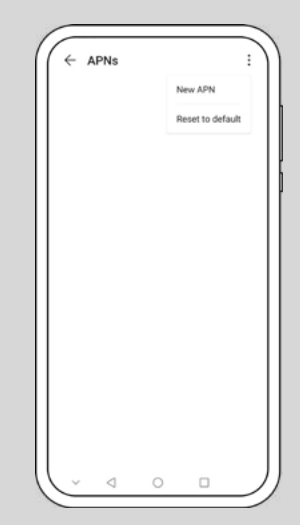

| × New APN           | $\checkmark$ |
|---------------------|--------------|
| Name                | Azercell     |
| APN                 | Internet     |
| Ρτακγ               | Not set      |
| Port                | Not set      |
| Usemame             | Not set      |
| Password            | Not pet      |
| Server              | Not set      |
| MMSC                | Not set      |
| MMS proxy           | Not net      |
| MMS port            | Not set      |
| мос                 | 400          |
| MNG                 | 04           |
| Authentication type | Not set      |
|                     |              |

- 1. Mobile network
- 2. Mobile data
- 3. Access point names
- 4. Select the 3 dots at the top right and select New APN
- 5. Name location is selected and Azercell is written
- 6. APN location is selected and internet is written
- 7. The last step is to select the bird icon at the top right in order to save

\*After configuring the internet parameters on all mobile phone models, you must restart it to make the internet work.